# Регистрация в статусе «Ученик»

Необходимо поднести левую кнопку мыши к иконке вверху справа и нажать «Регистрация»

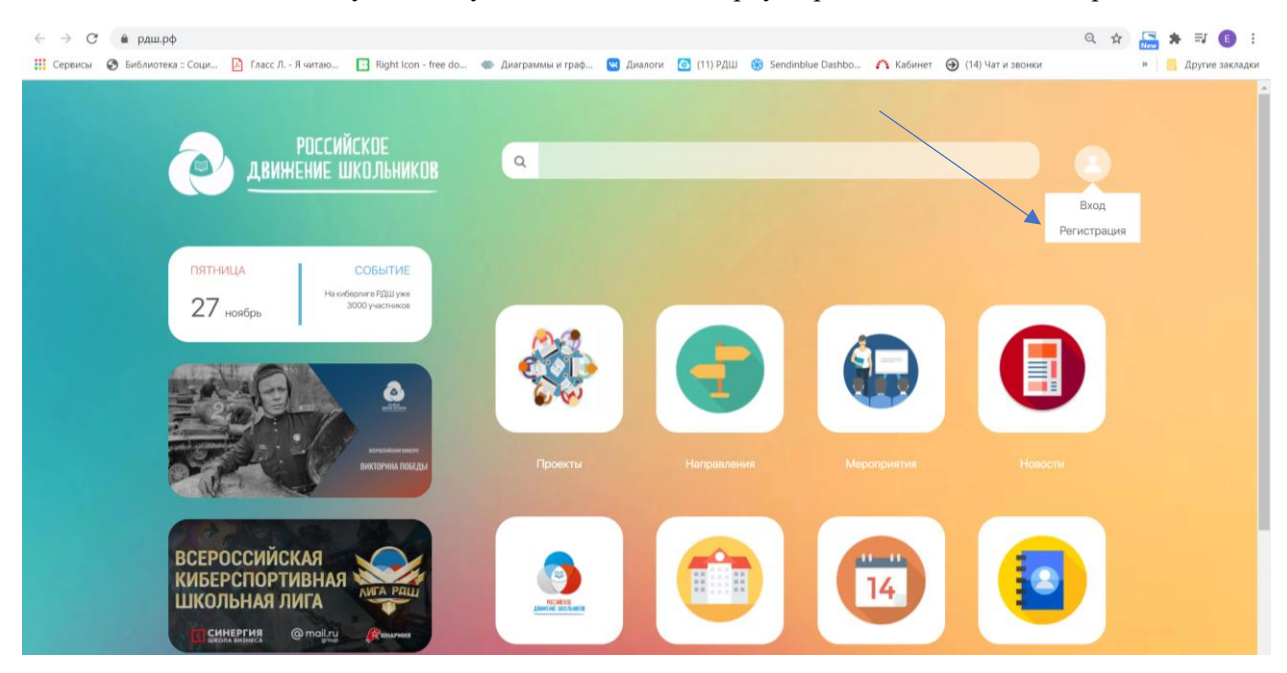

Далее необходимо выбрать верную дату рождения, не перепутайте год рождения, если пользователь 18+, то на следующем шаге у вас не появится статус «ученик», только «педагог» и «родитель». После заполнения данных, нажимаете кнопку «Далее»

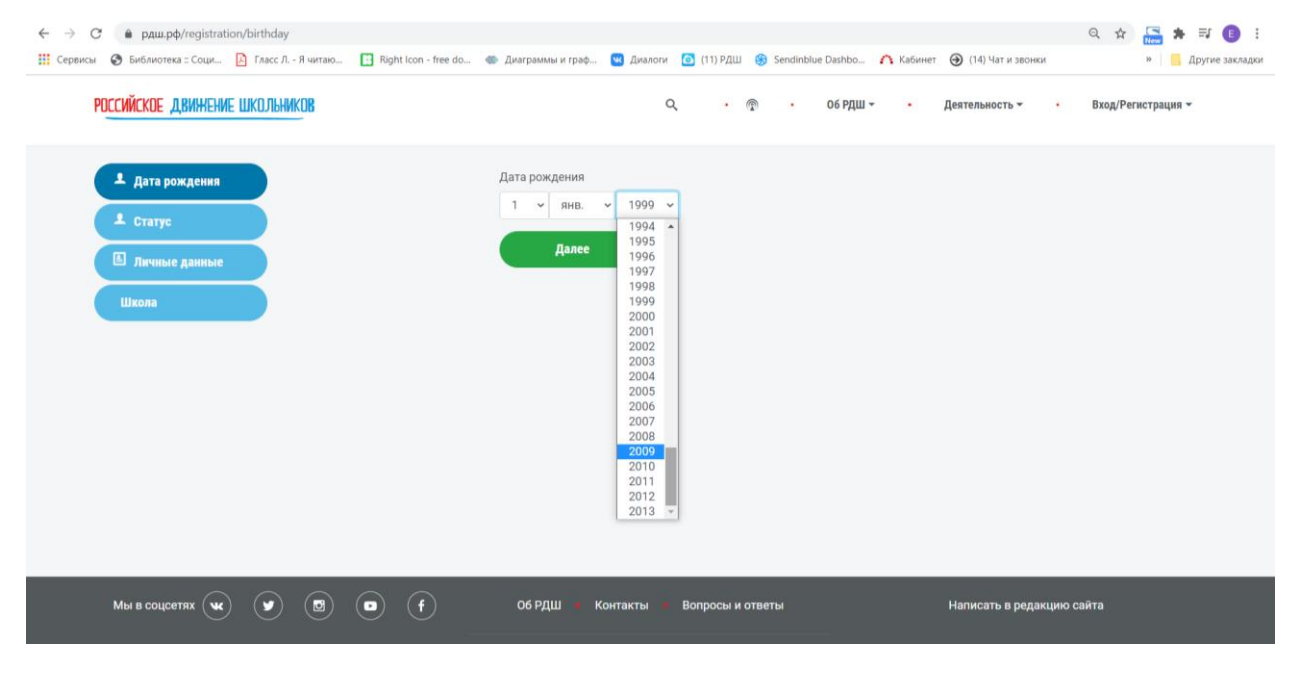

Далее нажимаем на раскрывающийся список и выбираем статус «Ученик». Нажимаем кнопку «Далее»

| ← → С ● рдш.рф/registration<br>Ш Серенсы ⊗ Библиотека = Соци № Гласс Л Я читаю          | 🖪 Right Icon - free do 🐠 Диаграммы и граф           | 😬 Диалоги 🧔 (11) РДШ 🎯 Sendinblue Dashbo 🇥 Каби | Q 🔅 🔚 🛪 🗊 🚺 :<br>нет 🛞 (14) Чат и звонки » 📕 другие закладки |
|-----------------------------------------------------------------------------------------|-----------------------------------------------------|-------------------------------------------------|--------------------------------------------------------------|
| РОССИЙСКОЕ ДВИЖЕНИЕ ШКОЛЬНИКОВ                                                          |                                                     | Q · @ · Об РДШ · ·                              | Деятельность • Вход/Регистрация •                            |
| <ul> <li>Дата рождения</li> <li>Статус</li> <li>Личные данные</li> <li>Школа</li> </ul> | Выберите стату<br>Виберите стату<br>Ученик<br>дилее | c<br>C                                          | Y                                                            |
| Мы в соцсетях 😠 💟 🔘                                                                     | об РДШ 🕨 н                                          | Контакты – Вопросы и ответы                     | Написать в редакцию сайта                                    |

Попадаем на вкладку личные данные. Необходимо заполнить все поля

| ← → C                                                                       |                                     |                                   | ବ୍ୟ ପ୍ 🛓                       | 🛓 🖈 🗊 🕕 🗄       |
|-----------------------------------------------------------------------------|-------------------------------------|-----------------------------------|--------------------------------|-----------------|
| 👯 Сервисы 🔗 Библиотека :: Соци 🔯 Гласс Л Я читаю 🚹 Right Icon - free do 🏼 🏾 | 🖻 Диаграммы и граф 🚾 Диалоги 🛛 (11) | РДШ 🋞 Sendinblue Dashbo 🏠 Кабинет | ④ (14) Чат и звонки »          | Другие закладки |
| Дата рождения     Статус                                                    | Фамилия                             | Имя                               | Отчество                       |                 |
| Школа                                                                       | Место рождения                      | Телефон                           | Год поступления в школу        |                 |
|                                                                             | Название школы<br>Email             | Пароль                            |                                |                 |
|                                                                             |                                     |                                   |                                |                 |
|                                                                             | Фото                                |                                   | Browse                         |                 |
|                                                                             | Согласие на обработку персональных  | анных 🗆                           | Зачем нужны персональные данны |                 |
|                                                                             | Далее                               |                                   |                                |                 |
| Мы в соцсетях 💘 💙 國 🕞 🥤                                                     | Об РДШ • Контакты • Вопрос          | ы и ответы                        | Написать в редакцию сайта      |                 |

| <ul> <li>С</li> <li>рдш.рф/registration/data</li> <li>Сервисы</li> <li>Боблиотека : Соци.,</li> <li>Гласс Л Я читаю.,</li> <li>Right Icon - free do.,</li> </ul> | 🔉 Диаграммы и граф 🚾 Диалоги 🙍 (11              | РДШ 🎯 Sendinblue Dashbo 🧥 Кабинет | 🗣 🍳 🕁 🚺                 | 🗯 🗊 💽 :<br>Другие закладк |
|----------------------------------------------------------------------------------------------------|-------------------------------------------------|-----------------------------------|-------------------------|---------------------------|
| <ul> <li>Дата рождения</li> <li>Статус</li> </ul>                                                                                                    | Фамилия<br>Иванов                               | Имя<br>Иван                       | Отчество<br>Иванович    |                           |
| <ul> <li>Личные данные</li> <li>Школа</li> </ul>                                                                                                    | Место рождения<br>Тверь                         | Телефон<br>+7097707777            | Год поступления в школу |                           |
|                                                                                                    | Название школы<br>Муниципальное казённое общеоб | Класс<br>9                        |                         |                           |
|                                                                                                    | Email<br>Katerinka0104@mail.ru                  | пароль                            |                         |                           |
|                                                                                                    | Фото<br>Файл загружен                           |                                   | Browse                  |                           |
|                                                                                                    | Согласие на обработку персональных              | Зачем нужны персональные данные   |                         |                           |
|                                                                                                    | Далее                                           |                                   |                         |                           |

Если Вы забили заполнить какие-либо данные система не даст вам пройти регистрацию дальше. В этом случае необходимо заполнить поля, которые высветились ошибкой и еще раз ввести, придуманный вами пароль для авторизации на сайте рдш.рф, после этого нажать «Далее».

Обратите внимание, если в графе email ошибка «Пользователь с таким email-ом уже существует», это значит вы уже зарегистрированы на сайте рдш.рф и возможно Вы просто забыли пароль

| ← → С 🔒 рдш.рф/registration/data                                          |                                                    |                                      | or Q 🕁 🔚                               | * 🗊 🕕 :         |
|---------------------------------------------------------------------------|----------------------------------------------------|--------------------------------------|----------------------------------------|-----------------|
| 🔡 Сервисы 📀 Библиотека :: Соци 📔 Гласс Л Я читаю 📋 Right Icon - free do 🚳 | Диаграммы и граф 💘 Диалоги [ 🙆 (11)                | РДШ 🛞 Sendinblue Dashbo 🏠 Кабинет    | ④ (14) Чат и звонки »                  | Другие закладки |
| А дата рождения                                                           | Фамилия                                            | Имя                                  | Отчество                               |                 |
| Статус                                                                    | Иванов                                             | Иван                                 | Иванович                               |                 |
| Личные данные                                                             | Mana                                               | Trankau                              | P                                      |                 |
| Школа                                                                     | место рождения                                     | Телефон                              | опрежа Значение не должно быть пустым. |                 |
|                                                                           | Тверь                                              | +7097707777                          | ×                                      |                 |
|                                                                           | Название школы                                     | Класс                                |                                        |                 |
|                                                                           | Муниципальное казённое общеоб                      | 9                                    |                                        |                 |
|                                                                           | Email<br>слижеса Пользователь с таким email-ом уже | Пароль                               |                                        |                 |
|                                                                           | зарегистрирован                                    |                                      |                                        |                 |
|                                                                           | Katerinka0104@mail.ru ×                            |                                      |                                        |                 |
|                                                                           | Φοτο                                               |                                      |                                        |                 |
|                                                                           |                                                    |                                      | Browse                                 |                 |
|                                                                           | Согласие на обработку персональных<br>данных       | ошних Необходимо принять<br>согласие | Зачем нужны персональные<br>данные     |                 |
|                                                                           | Далее                                              |                                      |                                        |                 |

Далее вам необходимо заполнить адрес школы и нажать кнопку «Далее»

| $\leftarrow \   \rightarrow \   G$ | в рдш.рф/registrati                               | ion/school     |                 |              |                                                                                                    |                                    |              |              |          |                 |                    | on Q ☆  |   | F 🗈 📵      | :     |
|------------------------------------|---------------------------------------------------|----------------|-----------------|--------------|----------------------------------------------------------------------------------------------------|------------------------------------|--------------|--------------|----------|-----------------|--------------------|---------|---|------------|-------|
| 🔛 Сервисы 🧯                        | Библиотека :: Соци                                | 🚺 Гласс Л Я чи | таю 🖪 Right Ico | on - free do | 🚳 Диаграммы и граф                                                                                                    | 💌 Диалоги                          | 🙆 (11) РДШ   | 🛞 Sendinblue | e Dashbo | \Lambda Кабинет | (14) Чат и звонки  |         | » | Другие зак | ладки |
|                                    | Дата рождения<br>Статус<br>Личные данные<br>Школа |                |                 |              | Заполните инф<br>Федеральный окр<br>Северо-Кавказс<br>Регион<br>Кабардино-Балн<br>Населенный пунк:<br>село Исламей<br>Название улицы<br>ул Эльбрусская<br>Номер дома<br>17 | ормацию<br>уг<br>ккий федера.<br>т | о школе      | v<br>v       |          |                 |                    |         |   |            |       |
| м                                  | ы в соцсетях 🔍                                    |                |                 |              | Об РДШ 🔹 Кон                                                                                                    | такты 🔹                            | Вопросы и от | веты         |          |                 | Написать в редакци | ю сайта |   |            |       |

У Вас должна высветится ошибка «Выберите школу»

| ← → С 🔒 рдш.рф/registration/school                                   |                                                                                              | ० 🕁 🔚 🛪 🗊 🚺 ।       |
|----------------------------------------------------------------------|----------------------------------------------------------------------------------------------|---------------------|
| 🔡 Сервисы 🥝 Библиотека :: Соци 🔯 Гласс Л Я читаю 🖪 Right Icon - free | do 🐵 Диаграммы и граф 📴 Диалоги 🙆 (11) РДШ 🤫 Sendinblue Dashbo 🇥 Кабинет 🛞 (14) Чат и звонки | » 📃 Другие закладки |
| Российское движение школьников                                       | Q • 🗇 • Об РДШ • • Деятельность • •                                                          | Вход/Регистрация ◄  |
| Дата рождения                                                        | ошилия. Выберите школу                                                                       |                     |
| ± Статус                                                             | Заполните информацию о школе                                                                 |                     |
| Пличные данные                                                       | Федеральный округ                                                                            |                     |
| Школа                                                                | Северо-Кавказский федеральный округ 👻                                                        |                     |
|                                                                      | Регион                                                                                       |                     |
|                                                                      | Кабардино-Балкария 👻                                                                         |                     |
|                                                                      | Населенный пункт                                                                             |                     |
|                                                                      | село Исламей                                                                                 |                     |
|                                                                      | Название улицы                                                                               |                     |
|                                                                      | ул Эльбрусская                                                                               |                     |
|                                                                      | Номер дома                                                                                   |                     |
|                                                                      | 17                                                                                           |                     |
|                                                                      |                                                                                              |                     |
|                                                                      |                                                                                              |                     |

Прокрутив страницу вниз, можно увидеть из списка школ вашу школу или выбрать «Школы нет в списке школ», после этого нажать «Далее»

| ← → С 🔒 рдш.рф/registration/school               |                                                                                                    |                                                                                                    |                                                                                              |                                                                                                    | २ 🛧 🔚 🗯 🗊 🕕 ।                                      |
|--------------------------------------------------|----------------------------------------------------------------------------------------------------|----------------------------------------------------------------------------------------------------|----------------------------------------------------------------------------------------------|----------------------------------------------------------------------------------------------------|----------------------------------------------------|
| 🔢 Сервисы 📀 Библиотека :: Соци 📔 Гласс Л Я читаю | [] Right Icon - free do 🐠 Диаграммы и граф                                                                | b 🚾 Диалоги 🙆 (11) РДШ                                                                                        | 🛞 Sendinblue Dashbo 🇥 K                                                                      | Сабинет   (14) Чат и звонки                                                                        | » 📙 Другие закладки                                |
| школа                                            | Регион<br>Кабардино-Е<br>Населенный п<br>село Исламе<br>Название улиц<br>ул Эльбруссн<br>Номер дома<br>17 | 5алкария<br>ункт<br>ия<br>цы<br>сая                                                                           | •                                                                                            |                                                                                                    |                                                    |
|                                                  | Выбор школы<br>Нет в списке<br>Муниципаль<br>Муниципаль<br>Муниципаль                                     | е школ<br>е школ<br>вное общеобразовательное уч<br>вное общеобразовательное уч<br>вное общеобразовательно учр | <ul> <li>Средняя общеоб<br/>зеждение "Средняя общеоб<br/>еждение"Средняя общеобр.</li> </ul> | іразовательная школа №3 с.п. И<br>разовательная школа №1 °. с.п.И<br>азовательная школа№4°.с.п.Исл | сламей им. Маршенова Н.П." Бакс<br>сламей<br>гамей |
| Мы в соцсетях 😠 👿 👿                              |                                                                                                    | Контакты вопросы и оте                                                                                        | еты                                                                                          | Написать в редакцию сай                                                                            | та                                                 |

Поздравляем! Вы зарегистрировались на сайте рдш.рф и у вас есть личный кабинет пользователя. Если Вы хотите участвовать в проектах РДШ, вам необходимо загрузить согласие на обработку персональных данных. Для этого необходимо в личном кабинете нажать на «карандашик»

| <ul> <li>← → С</li></ul>          | 🔝 Right Icon - free do 🐠 Диаграммы и граф   | <ul> <li>Диалопи (11) РДШ (9) Sendinblue Dashbo (А Кабинет (9) (14) Чат и звонки</li> <li>(14) Чат и звонки</li> <li>(14) Чат и звонки</li> <li>(14) Чат и звонки</li> <li>(14) Чат и звонки</li> <li>(14) Чат и звонки</li> </ul> | <ul> <li>♀</li> <li>♀</li> <li>В ругие закладки</li> <li>Иван Иванов ▼</li> </ul> |
|-----------------------------------|---------------------------------------------|----------------------------------------------------------------------------------------------------|-----------------------------------------------------------------------------------|
| РОССИЙСКИЕ<br>ДВИЖЕНИЕ ШКОЛЬМИКИВ | С С С С С С С С С С С С С С С С С С С       | Последние уведомления:<br>Уведомлений пока нет                                                                                                    | Архив уведомлений                                                                 |
| Проекты                           |                                             | Вы еще не подавали заявки на конкурсы                                                                                                    |                                                                                   |
| Мы в соцсетях 💘 🕑 🖪 (             | <ul> <li>f</li> <li>об РДШ • Кон</li> </ul> | нтакты 🔹 Вопросы и ответы Написать в редакцию                                                                                                    | сайта                                                                             |

В разделе персональных данных вы можете изменять информацию о себе, после того, как загрузите согласие на обработку персональных данных

| Серенски 😵 Библиотека :: Соци 👔 Гласс Л Я читаю 🔲 Right Icon - free do 🐠 Диаграммы и гра<br>РОССИЙСКОЕ ДВИНЕНИЕ ШКОЛЬНИКОВ |                        | Диаграммы и граф 🥶 Диалоги 💿 (11) РДШ 🧕<br>Q | <ul> <li>Sendinblue Dashbo  А Кабинет  (14) Ча</li> <li>Об РДШ Деятел</li> </ul> | тт и звонки » Другие закладки<br>тъностъ т • Иван Иванов т |
|----------------------------------------------------------------------------------------------------|------------------------|----------------------------------------------|----------------------------------------------------------------------------------|------------------------------------------------------------|
| -                                                                                                    |                        |                                              |                                                                                  |                                                            |
| Персональные данные:                                                                                                    |                        |                                              |                                                                                  |                                                            |
| Имя                                                                                                    | Фамилия                | Отчество                                     |                                                                                  |                                                            |
| Иван                                                                                                    | Иванов                 | Иванович                                     |                                                                                  |                                                            |
| Место рождения                                                                                                    | Email                  | Телефон                                      |                                                                                  |                                                            |
| Тверь                                                                                                    | post.info123@myrdsh.ru | +7097707777                                  |                                                                                  |                                                            |
| Город                                                                                                    |                        |                                              |                                                                                  |                                                            |
| село Исламей                                                                                                    |                        |                                              |                                                                                  |                                                            |
|                                                                                                    |                        |                                              |                                                                                  |                                                            |
| Выберите изображение                                                                                                    |                        | Browse                                       |                                                                                  |                                                            |
|                                                                                                    |                        | and a distant                                |                                                                                  |                                                            |
| Контактные данные:                                                                                                    |                        |                                              |                                                                                  |                                                            |
| Second State of Second State Second Second Second Second Second Second Second Second Second Second Second Second           |                        |                                              |                                                                                  |                                                            |

Если прокрутить страницу вниз, то вы увидите раздел «Документы», где найдете образец документа согласия на обработку персональных данных и/или согласия родителей(в зависимости от возраста у вас может быть одно поле для загрузки или два). Необходимо скачать образцы документа и заполнить от руки

| ← → С 🇯 рдш.рф/profile/edit                      |                                            |          |                                               | Q 1                       | *   | ≓ <b>J (]</b> : |
|--------------------------------------------------|--------------------------------------------|----------|-----------------------------------------------|---------------------------|-----|-----------------|
| 🔢 Сервисы 📀 Библиотека :: Соци 🖪 Гласс Л Я читаю | 🦳 🚺 Right Icon - free do 🚳 Диаграммы и гра | ф 🚾 Ди   | алоги 🙆 (11) РДШ 🎯 Sendinblue Dashbo 🏠 Кабине | т 🕘 (14) Чат и звонки     | » 📒 | Другие закладки |
| Контактные данные:                               |                                            |          |                                               |                           |     |                 |
| Vk.com                                           | Facebook.com                               |          | Yandex.ru                                     |                           |     |                 |
|                                                  |                                            |          |                                               |                           |     |                 |
| Google com                                       |                                            |          |                                               |                           |     |                 |
| dogle,com                                        |                                            |          |                                               |                           |     |                 |
|                                                  |                                            |          |                                               |                           |     |                 |
| Документы:                                       |                                            |          |                                               |                           |     |                 |
| Загрузить согласие родителей                     |                                            | Browse   | Загрузить персональное согласие               |                           |     | Browse          |
| Образец документа                                |                                            |          | Образец документа                             |                           |     |                 |
| Данные по школе:                                 |                                            |          |                                               |                           |     |                 |
| Школа не выбрана                                 |                                            |          |                                               |                           |     | - 1             |
|                                                  |                                            |          | Открыть список                                |                           |     |                 |
| Класс                                            |                                            |          |                                               |                           |     |                 |
| 9                                                |                                            |          |                                               |                           |     |                 |
|                                                  |                                            |          |                                               |                           |     |                 |
|                                                  |                                            |          |                                               |                           |     |                 |
| Сохранить                                        |                                            |          |                                               |                           |     |                 |
|                                                  |                                            |          |                                               |                           |     |                 |
|                                                  |                                            |          |                                               |                           |     |                 |
|                                                  | ~ ~                                        |          |                                               |                           |     |                 |
| Мы в соцсетях 💘 🎔 💌                              | 💽 (f) об РДШ 🔹                             | Контакты | в Вопросы и ответы                            | Написать в редакцию сайта |     |                 |
|                                                  |                                            |          |                                               |                           |     |                 |

После этого нажмите кнопку «Browse» и выберите, нажав левой кнопкой мыши необходимые файлы, затем нажмите «Открыть»

|                                                |              | 0                            |                                    |                  |                  |          |                |
|------------------------------------------------|--------------|------------------------------|------------------------------------|------------------|------------------|----------|----------------|
|                                                | Right Icon   | 💿 Открытие                   |                                    |                  |                  | ×        |                |
| Контактные ванные                              | . E Nyik Kon | ← → ∽ ↑ 🛅 > Это              | т компьютер 👌 Документы            | ~ U              | , Поиск: Докумен | пы       | . другие закла |
|                                                | Easabaak aam | Упорядочить - Новая          | папка                              |                  |                  |          |                |
| VK.com                                         | Facebook.com | Изображени л                 | Имя                                | Дата изменения   | Тип              | Размер   |                |
|                                                |              | 🗎 Документы 🖈                | Adobe                              | 27.11.2020 16:32 | Папка с файлами  |          |                |
| Google.com                                     |              | 🍮 Этот компью 🖈              | Настраиваемые шаблоны Office       | 10.09.2019 16:04 | Папка с файлами  |          |                |
|                                                |              | Movavi Screen R              | Иванов. Персональное согласие      | 24.11.2020 17:12 | Adobe Acrobat D  | 4 137 KB |                |
|                                                |              | Telegram Desktc              | Иванов. Согласие родителей         | 24.11.2020 17:12 | Adobe Acrobat D  | 4 137 KB |                |
| Документы:                                     |              | РДШ                          |                                    |                  |                  |          |                |
| Загрузить согласие родителей                   |              | Creative Cloud File          |                                    |                  |                  |          | Browse         |
| Согласие родителей загружено Образец документа |              | <ul> <li>OneDrive</li> </ul> |                                    |                  |                  |          |                |
| Данные по школе:                               |              | 🗢 Этот компьютер             |                                    |                  |                  |          |                |
| Школа не выбрана                               |              | 🧈 Сеть 🗸 🗸                   | <                                  |                  |                  | >        |                |
|                                                |              | Имя фай                      | іла: Иванов. Персональное согласие | ~                | Все файлы        | ~        |                |
| Класс                                          |              |                              |                                    |                  | Открыть          | Отмена   |                |
| 9                                              |              |                              |                                    |                  |                  |          |                |
|                                                |              |                              |                                    |                  |                  |          |                |
|                                                |              |                              |                                    |                  |                  |          |                |
| Сохранить                                      |              |                              |                                    |                  |                  |          |                |
|                                                |              |                              |                                    |                  |                  |          |                |
|                                                |              |                              |                                    |                  |                  |          |                |
|                                                | _            | _                            | _                                  | _                | _                | _        | _              |
|                                                |              |                              |                                    |                  |                  |          |                |

После того, как файлы загрузятся в систему, не забудьте нажать кнопку «Сохранить»

| ← → C ♠ nau nd/profile/edit                       |                                         |          |                           |                                                                                                    |           |                                                   |       | - • = <b>0</b> |       |
|---------------------------------------------------|-----------------------------------------|----------|---------------------------|----------------------------------------------------------------------------------------------------|-----------|---------------------------------------------------|-------|----------------|-------|
| III Сервисы 🥥 Библиотека - Соци. 🔯 Гласс Л Я чита | o Right Icon - free do 🦚 Диаграммы и го | аф. 🕅 Ли | RAJODA 👩 (11) P/IUI       | Sendinblue Dashbo                                                                                                    | О Кабинет | (14) Чат и звонки                                 |       | Лругие зак     | лалки |
| Контактные данные:                                | an Calutioni internet a Marthamila i h  |          |                           | Contraction of the second second seco |           | <b>U</b> (1) 11 1 1 1 1 1 1 1 1 1 1 1 1 1 1 1 1 1 |       | - MP/ING SNG   |       |
| Vk com                                            | Facebook com                            |          | Vandey ni                 |                                                                                                    |           |                                                   |       |                |       |
| VR.GOM                                            | Pacebook.com                            |          | Tandex.ru                 |                                                                                                    |           |                                                   |       |                |       |
|                                                   |                                         |          |                           |                                                                                                    |           |                                                   |       |                |       |
| Google.com                                        |                                         |          |                           |                                                                                                    |           |                                                   |       |                |       |
|                                                   |                                         |          |                           |                                                                                                    |           |                                                   |       |                |       |
| Revenue                                           |                                         |          |                           |                                                                                                    |           |                                                   |       |                |       |
| документы.                                        |                                         |          |                           |                                                                                                    |           |                                                   |       |                |       |
| Загрузить согласие родителей                      |                                         | Browse   | Загрузить персон          | нальное согласие                                                                                                    |           |                                                   |       | Browse         |       |
| Согласне родителей загружено Образец документа    |                                         |          | Персональное согласие     | аагружено Образец д                                                                                                    | окумента  |                                                   |       |                |       |
| данные по школе.                                  |                                         |          |                           |                                                                                                    |           |                                                   |       |                |       |
| Школа не выбрана                                  |                                         |          | Открыть спис              | сок                                                                                                    |           |                                                   |       |                | - 1   |
|                                                   |                                         |          | Construction of the State |                                                                                                    |           |                                                   |       |                | - 1   |
| Класс                                             |                                         |          |                           |                                                                                                    |           |                                                   |       |                | - 1   |
| 9                                                 |                                         |          |                           |                                                                                                    |           |                                                   |       |                | - 1   |
|                                                   |                                         |          |                           |                                                                                                    |           |                                                   |       |                | - 1   |
|                                                   |                                         |          |                           |                                                                                                    |           |                                                   |       |                |       |
| Сохранить                                         |                                         |          |                           |                                                                                                    |           |                                                   |       |                |       |
|                                                   |                                         |          |                           |                                                                                                    |           |                                                   |       |                |       |
|                                                   |                                         |          |                           |                                                                                                    |           |                                                   |       |                |       |
| ~ ~ ~ ~                                           | ~ ~                                     | -        |                           |                                                                                                    |           |                                                   |       |                |       |
| Мы в соцсетях 💘 🎔 💌                               | 💿 (f) об рдш 🔸                          | Контакты | • Вопросы и отв           | зеты                                                                                                    |           | Написать в редакцию                               | сайта |                |       |
|                                                   |                                         |          |                           |                                                                                                    |           |                                                   |       |                |       |

Для того, чтобы попасть обратно в личный кабинет, необходимо прокрутить страницу вверх и подвести мышку к своему имени и фамилии в верхней правой части экрана.

| ← → С 🔒 рдш.рф/profile/edit                      |                                               |                                                                      | ९ 🖈 🔚 🛪 🕕 :                       |
|--------------------------------------------------|-----------------------------------------------|----------------------------------------------------------------------|-----------------------------------|
| 👯 Сервисы 📀 Библиотека :: Соци 🚺 Гласс Л Я читан | о 📑 Right Icon - free do 🐠 Диаграммы и граф 🤇 | 🛥 Диалоги 👩 (11) РДШ 🧐 Sendinblue Dashbo 🇥 Кабинет 🕘 (14) Чат и звон | жи » 📃 Другие закладки            |
| Р <mark>оссийское "двин</mark> ение школьников   |                                               | Q, • 👚 • Об РДШ • • Деятельность                                     | • Иван Иванов •<br>Пичный кабинет |
| <b></b>                                          |                                               |                                                                      | <b>№</b> Выйти                    |
| Персональные данные:                             |                                               |                                                                      |                                   |
| Имя                                              | Фамилия                                       | Отчество                                                             |                                   |
| Иван                                             | Иванов                                        | Иванович                                                             |                                   |
| Место рождения                                   | Email                                         | Телефон                                                              |                                   |
| Тверь                                            | post.info123@myrdsh.ru                        | 111111111                                                            |                                   |
| Город                                            |                                               |                                                                      |                                   |
| Moscow                                           |                                               |                                                                      |                                   |
|                                                  |                                               |                                                                      |                                   |

### Далее нажимаете на «Личный кабинет»

| ← → С ▲ рашрф/profile Щ Сервисы ④ Библиотека : Соци № Гласс Л РПСТИЙСКПЕ Л ВИНЕНИЕ ШКП ПЫНИК | Я читаю 💽 Right Icon - free do 🐠 Диаграммы и граф 💟 Диалоги 🧟 | <ul> <li>(11) РДШ § Sendinblue Dashbo ∧ Кабинет     <li>(14) Чат и звонки</li> <li></li></li></ul> | <ul> <li>С 2 20 20 20 20 20 20 20 20 20 20 20 20 2</li></ul> |  |  |  |  |  |
|----------------------------------------------------------------------------------------------|---------------------------------------------------------------|----------------------------------------------------------------------------------------------------|--------------------------------------------------------------|--|--|--|--|--|
| РЕСИЙСИЕ<br>ИКИНИКА<br>ИКИНИКА<br>ИКИЛИКАН                                                   | Сост<br>ИВАНОВ ИВАН<br>ученик<br>Соколония со приеме в РДШ    | едние уведомления:<br>млений пока нет                                                              | Архив уведомлений                                            |  |  |  |  |  |
| Проекты Вы еще не подавали заявки на конкурсы                                                |                                                               |                                                                                                    |                                                              |  |  |  |  |  |
| Мы в соцсетях 🔍 🎔                                                                            | 🖲 🔲 🛉 Об РДШ 🔸 Контакты 🔹 Вол                                 | оссы и ответы Налисать в редакцию                                                                  | сайта                                                        |  |  |  |  |  |

Попасть в раздел «Проекты» из личного кабинета пользователя можно двумя способами:

1. Нажать на зеленую кнопку «Проекты» в личном кабинете пользователя, которая находится под фото

| Российское двинение школьников   |                              | Q · @ · Об РДШ · ·                             | Деятельность • Иван Иванов • |
|----------------------------------|------------------------------|------------------------------------------------|------------------------------|
| PECCHÁCUE<br>JERRETVIE URUBAIKOR | С С<br>ИВАНОВ ИВАН<br>ученик | Последние уведомления:<br>Уведомлений пока нет | Архив уведомлений            |
| Проекты                          | Вы е                         | ще не подавали заявки на конкурсы              |                              |

2. Зайти в раздел «Деятельность» и найти вкладку «Проекты»

| <ul> <li>С</li> <li>С</li> <li>Сервикы</li> <li>Библиотека : Соци.</li> <li>Гласс Л Я читаю.</li> <li>Right Icon - free do</li> <li>Диаграммы и граф</li> </ul> | 🛯 Диалоги 🙆 (11) РДШ 🛞 Sendinblue Dashbo 🇥 Кабинет 🚱 | 🔍 🚖 🔚 🐮 ) (14) Чат и звонки » 📒 Другие закладки       |
|----------------------------------------------------------------------------------------------------|------------------------------------------------------|-------------------------------------------------------|
| российское двиннение школьников                                                                                                    | Q, • @ • 06 РДШ • •                                  | Деятельность - Иван Иванов -<br>Направления           |
|                                                                                                    | Последние уведомления:                               | Мероприятия Архив уведомлений<br>Проекты<br>Калемпаль |
| Учени                                                                                                    | Уведомлении пока нет<br>К                            | килендарь                                             |
| РОСОИСТОБ<br>Дикибраяс ШКОЛЬНИКОВ                                                                                                    |                                                      |                                                       |

Попадая на страницу проекты у вас есть возможность воспользоваться фильтром «Текущие-Прошедшие», «По типу»

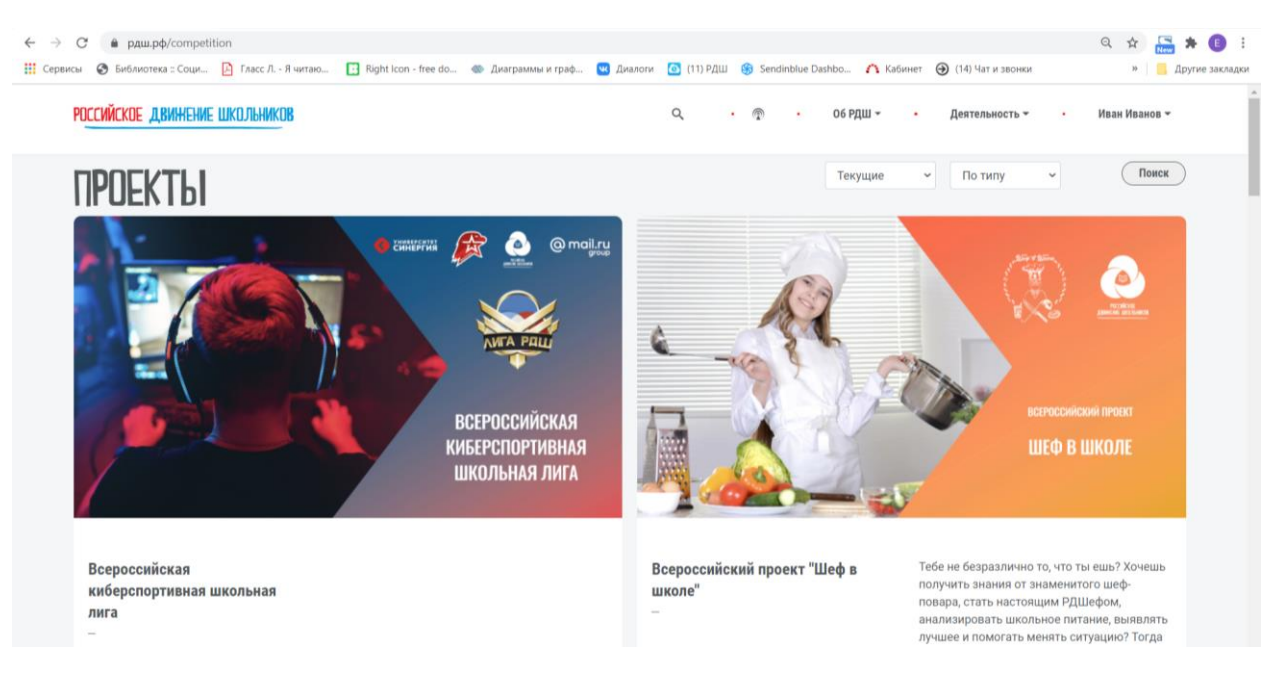

#### Нажимая на проект, вы попадаете на описание проекта

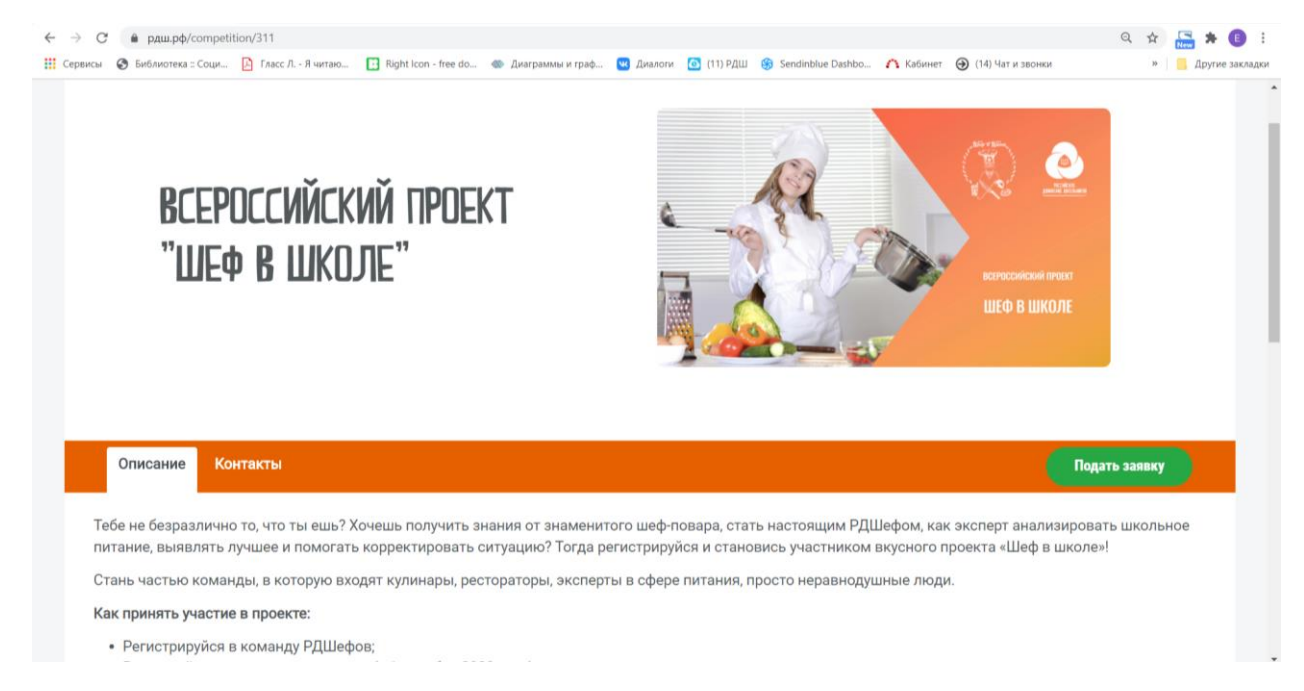

Также есть вкладка «Контакты», где можно посмотреть куда писать в случае возникновения трудностей. Далее нажимаем «Подать заявку»

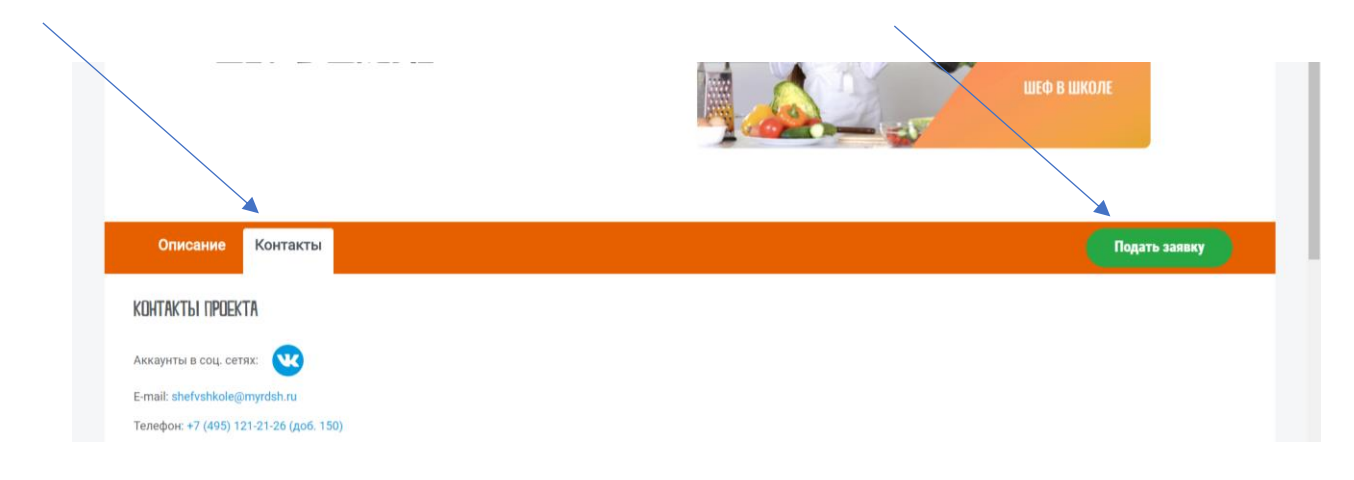

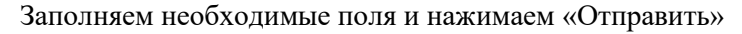

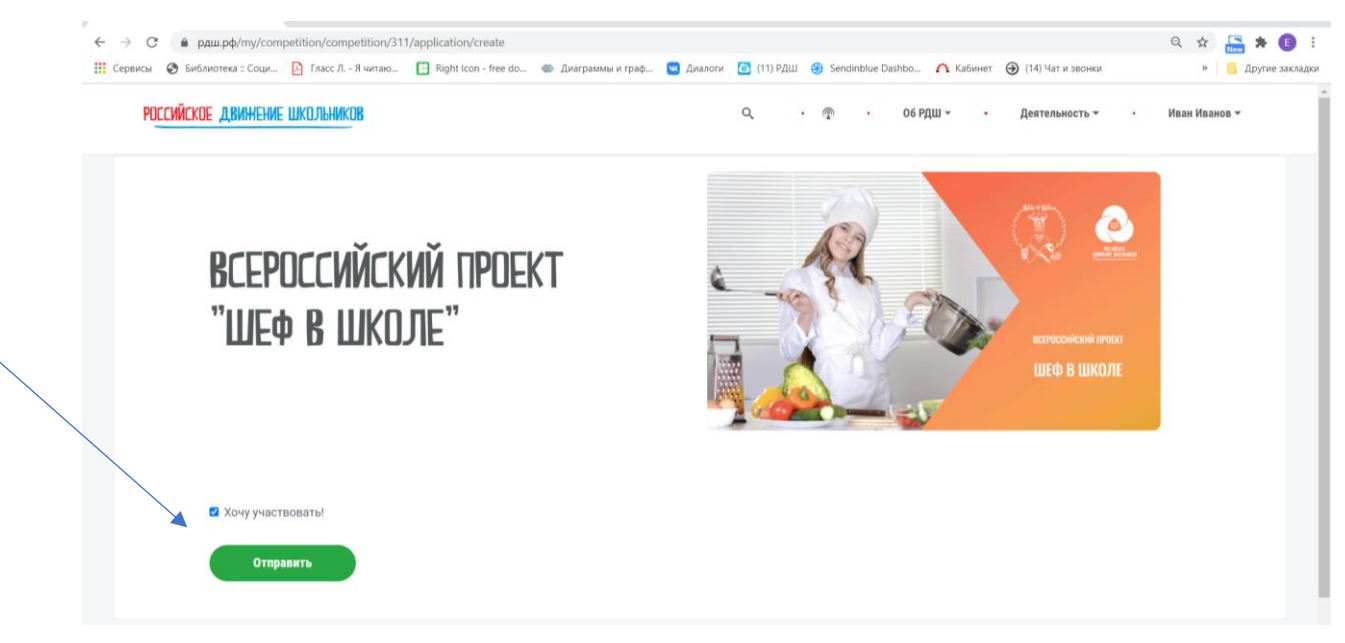

Система автоматически перекинет вас на личный кабинет пользователя, а в разделе заявки на конкурс появится ваша заявка. Оранжевый кружок с восклицательным знаком обозначает, что заявка находится в статусе «Ожидает рассмотрения». Чтобы редактировать заявку, необходимо нажать на «глазик» (Важно знать, что редактировать заявку можно только в статусе «Ожидает рассмотрения», подтвержденные и отклоненные заявки редактировать нельзя

| <ul> <li>C</li> <li>ф рдш.рф/profile</li> <li>Серенски</li> <li>Библиотека : Соци.</li> <li>Гласс Л Я читаю.</li> <li>Right Icon - free do., @ Диаграммы и граф</li> </ul> | 🐨 Диалоги 🙆 (11) РДШ 🛞 Sendinblue Dashbo 🏠 Кабинет 🎯 (14) Чат и звонки | 🔍 🏠 🔚 🗯 🚺 і<br>» 📕 Другие закладки |
|----------------------------------------------------------------------------------------------------|------------------------------------------------------------------------|------------------------------------|
| Российское двинение школьников                                                                                                    | Q, • 🎓 • Об РДШ • • Деятельность • •                                   | Иван Иванов 🕶                      |
|                                                                                                    | Последние уведомления:                                                 | Архив уведомлений                  |
| ИВАНОВ ИВАН<br>ученик<br>посойские<br>дижисие школимов                                                                                                    | Уведомлений пока нет                                                   |                                    |
| Проекты                                                                                                    | АКТИВНОСТЬ                                                             |                                    |
| Заявки на конкурс:                                                                                                    | Сертификаты:                                                           |                                    |
| Заявка #141947 Всероссийский проект "Шеф в школе"                                                                                                    |                                                                        |                                    |

#### Далее нажимаем «Редактировать заявку»

| ← → С      | ofile#<br>Гоци 🖸 Гласс Л Я читаю 🚹 Right Icon - free do 🐵 Диаграммы и граф 🦉 Диалоги 🙆 (11) РДШ 😵 Sendinblue Dashbo 🏠 Кабинет 🛞 (14) Чат и звонки | 🔍 🏠 🔀 🗱 Е Е Е                    |
|------------|----------------------------------------------------------------------------------------------------|----------------------------------|
| РОССИЙСКИЯ | Заявка на конкурс "Всероссийский проект "Шеф в школе"" Редактировать заявку                                                                       | Меанов ▼<br>×<br>хив уведомлений |
|            |                                                                                                    |                                  |

Вы попадаете на форму отправки заявки. В данном проекте только одно поле для заполнения, но часто полей для заполнения много. После редактирования данных нажимаем «Отредактировать»

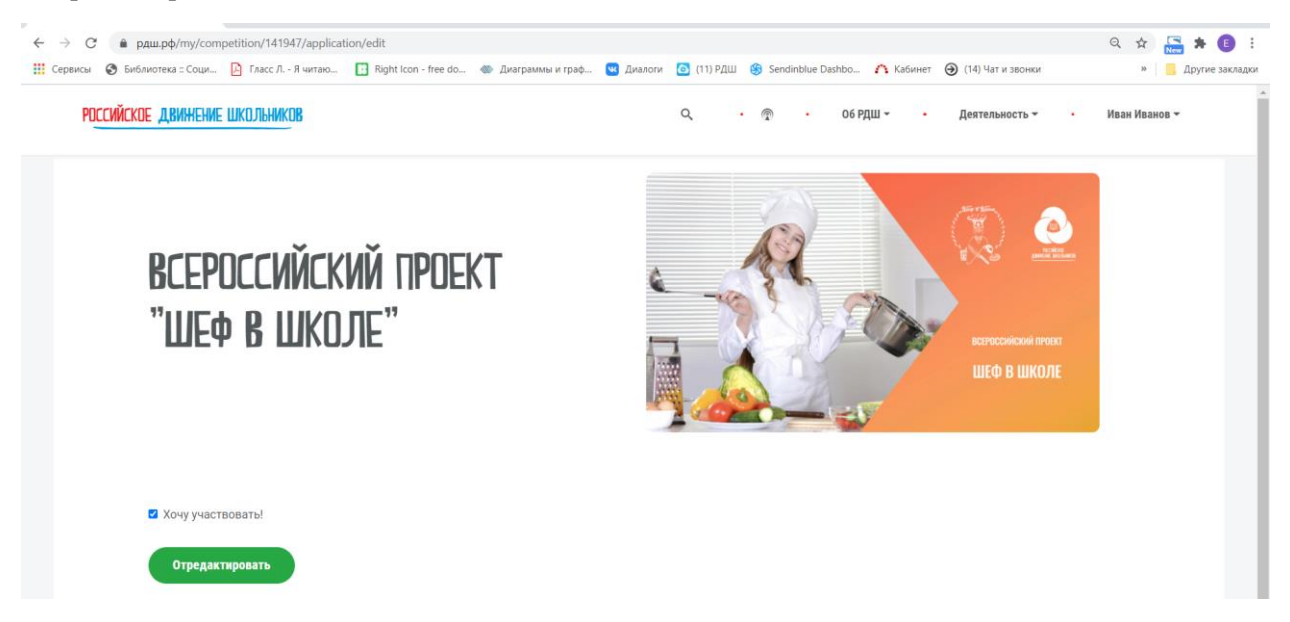

И вас опять попадаете в личный кабинет пользователя

| ← → C                                           | ght Icon - free do 🛛 Флаграммы и граф 🦉 | 3 Диалоги 🙆 (11) РДШ 🛞 Sendinblue Dashbo 🧥 Кабинет. 🛞 (14) Чат и звонки | 🔍 🖈 🔚 🗯 💽 :<br>»   – Другие закладки |
|-------------------------------------------------|-----------------------------------------|-------------------------------------------------------------------------|--------------------------------------|
| РОССИЙСКОЕ ДВИНЕНИЕ ШКОЛЬНИКОВ                  |                                         | Q • 💿 • Об РДШ • • Деятельность •                                       | • Иван Иванов 👻                      |
|                                                 |                                         | Последние уведомления:                                                  | Архив уведомлений                    |
|                                                 | ИВАНОВ ИВАН                             | Уведомлений пока нет                                                    |                                      |
|                                                 | Заваление с приеме в РДШ                |                                                                         |                                      |
| РОССИЙСКОЕ<br>Двинение школынков                |                                         |                                                                         |                                      |
|                                                 |                                         |                                                                         |                                      |
|                                                 |                                         |                                                                         |                                      |
| Проекты                                         |                                         | АКТИВНОСТЬ                                                              |                                      |
| Заявки на конкурс:                              |                                         | Сертификаты:                                                            |                                      |
| Заявка #141947 Всероссийский проект "Шеф в школ | e* 🚺 🧿                                  |                                                                         |                                      |

Вам могут отклонить заявку и/или выслать уведомление о том, что именно неправильно заполнено. Если вам пришло уведомление про согласие на обработку персональных данных, значит вы загрузили в систему не верный файл или он заполнен не правильно ( например нет подписи)

| ← → С 🌲 рдш.рф/profile           |                                                               |                                                                                           | Q 🕁 🔚 🗯 📵 :         |
|----------------------------------|---------------------------------------------------------------|-------------------------------------------------------------------------------------------|---------------------|
| 🔢 Сервисы 🔇 Библиотека :: Соци   | 🖸 Гласс Л Я читаю 🚺 Right Icon - free do 🐠 Диаграмма и граф 👔 | 😗 Диалоги 🧕 (11) РДШ 🎯 Sendinblue Dashbo 🇥 Кабинет 🕣 (14) Чат и звонки                    | » 📃 Другие закладки |
| Российское движение и            | IKOJPHNKOB                                                    | Q. • 🕾 • Об РДШ • • Деятельность • •                                                      | Иван Иванов 👻       |
|                                  |                                                               | Последние уведомления:                                                                    | Архив уведомлений   |
|                                  | ИВАНОВ ИВАН<br>ученик                                         | Проверьте правильность загруженного согласия на обработку персональнь<br>27-11-2020 09:25 | ых данных           |
| PICCHÁCHE<br>ABHREINE LICUIANNOB | Заколение о призме в РДШ                                      |                                                                                           |                     |
| Проекты                          |                                                               | АКТИВНОСТЬ                                                                                |                     |
| Заявки на конкурс:               |                                                               | Сертификаты:                                                                              |                     |
| Заявка #141947 Всеросси          | ийский проект "Шеф в школе" 🛛 🔕 🥥                             |                                                                                           |                     |

В случае неверно заполненного согласия на обработку персональных данных, необходимо нажать на «карандашик» и в графе документы загрузить новый файл (важно знать, что система никак не покажет, что вы загрузили новые данные, нужно просто нажать «Сохранить», новый файл заменится автоматически

| ← → С 🌲 рдш.рф/profile/edit                      |              |                                  |                                                |                  |                  |           | ९ 🛧 🔚 🛪 🚺       | :       |
|--------------------------------------------------|--------------|----------------------------------|------------------------------------------------|------------------|------------------|-----------|-----------------|---------|
| 👯 Сервисы 🔇 Библиотека :: Соци 📔 Гласс Л Я читак | 🖪 Right Icon | Открытие                         | Открытие                                       |                  |                  |           | и » 📃 Другие за | акладки |
| Выберите изображение                             |              | ← → ↑ ↑ 🗎 > Это                  | от компьютер > Документы >                     | ~ Ö              | , ОПоиск: Докуме | нты       |                 |         |
|                                                  |              | Упорядочить • Нова               | я папка                                        |                  |                  | 0         |                 |         |
|                                                  |              | 📧 Изображени 🖈 ^                 | Имя                                            | Дата изменения   | Тип              | Размер    |                 |         |
|                                                  |              | 🖹 Документы 🖈                    | Adobe                                          | 27.11.2020 16:32 | Папка с файлами  |           |                 |         |
| Контактные данные.                               |              | Этот компью я<br>Мочачі Screen R | Настраиваемые шаблоны Office                   | 10.09.2019 16:04 | Папка с файлами  | 4 137 1/2 |                 |         |
| Vk.com                                           | Facebook.com | Telegram Desktc                  | <ul> <li>Иванов. Согласие родителей</li> </ul> | 24.11.2020 17:12 | Adobe Acrobat D  | 4 137 KB  |                 |         |
|                                                  |              | Инструкция                       |                                                |                  |                  |           |                 |         |
| Google.com                                       |              | 📕 РДШ                            |                                                |                  |                  |           |                 |         |
|                                                  |              | oreative Cloud File              |                                                |                  |                  |           |                 |         |
|                                                  |              | <ul> <li>OneDrive</li> </ul>     |                                                |                  |                  |           |                 | - 1     |
| Документы:                                       |              | 🍠 Этот компьютер                 |                                                |                  |                  |           |                 | - 1     |
| Загрузить согласие родителей                     |              | 🧳 Сеть 🗸 🗸                       | <                                              |                  |                  | >         | Brows           | e       |
| Согласие родителей загружено Образец документа   |              | Имя фа                           | йла: Иванов. Согласие родителей                | ~                | Все файлы        | ~         |                 | - I     |
| Данные по школе:                                 |              |                                  |                                                |                  | Открыть          | Отмена    |                 | - 1     |
|                                                  |              |                                  |                                                |                  |                  | .i.       |                 | - 1     |
| Школа не выбрана                                 |              |                                  | Открыть сп                                     | исок             |                  |           |                 | - 1     |
| <u>\.</u>                                        |              |                                  |                                                |                  |                  |           |                 | - 1     |
| Класс                                            |              |                                  |                                                |                  |                  |           |                 | - 1     |
| 9                                                |              |                                  |                                                |                  |                  |           |                 | - 1     |
| ×                                                |              |                                  |                                                |                  |                  |           |                 | - 1     |
|                                                  |              |                                  |                                                |                  |                  |           |                 |         |
| Сохранить                                        |              |                                  |                                                |                  |                  |           |                 |         |
|                                                  |              |                                  |                                                |                  |                  |           |                 |         |

Если заявка одобрена, то значок будет выглядеть вот так, а в уведомлении может появится текст с инструкцией о ваших дальнейших действиях

| $\leftarrow  ightarrow C$ $``e pqu.pq/profile$                      |                                |                                                                                                    | ् 🕁 🔚 🗯 🚺 ।         |
|---------------------------------------------------------------------|--------------------------------|----------------------------------------------------------------------------------------------------|---------------------|
| 🔛 Сервисы 🥝 Библиотека :: Соци 📔 Гласс Л Я читаю 🚺 Right Icon - fre | ee do 🐵 Диаграммы ктраф 🚾 Диал | юги 🧕 (11) РДШ 🛞 Sendinblue Dashbo 🇥 Кабинет 🕣 (14) Чат и звонки                                       | » 🔋 Другие закладки |
| Российское двинение школьников                                      |                                | О. • 👚 • Об РДШ • • Деятельность • •                                                                   | Иван Иванов 🛩       |
|                                                                     |                                | Последние уведомления:                                                                                 | Архив уведомлений   |
|                                                                     | ИВАНОВ ИВАН<br>ученик          | Поздравляем! Ты можешь участвовать в проекте, жди появления заданий на<br>проектов<br>27-11-2020 09:32 | а странице          |
| РИССИЙСКОЕ<br>Дининание Шигальников                                 | Завпление о приеме ъ РДЦ       | Проверьте правильность загруженного согласия на обработку персональны:<br>27-11-2020 09:25             | х данных            |
|                                                                     |                                |                                                                                                    |                     |
| Проекты                                                             |                                | АКТИВНОСТЬ                                                                                             |                     |
| Заявки на конкурс:                                                  |                                | Сертификаты:                                                                                           |                     |
| Заявка #141947 Всероссийский проект "Шеф в школе"                   | 0                              |                                                                                                    |                     |

Также, в проектах бывают «Номинации»

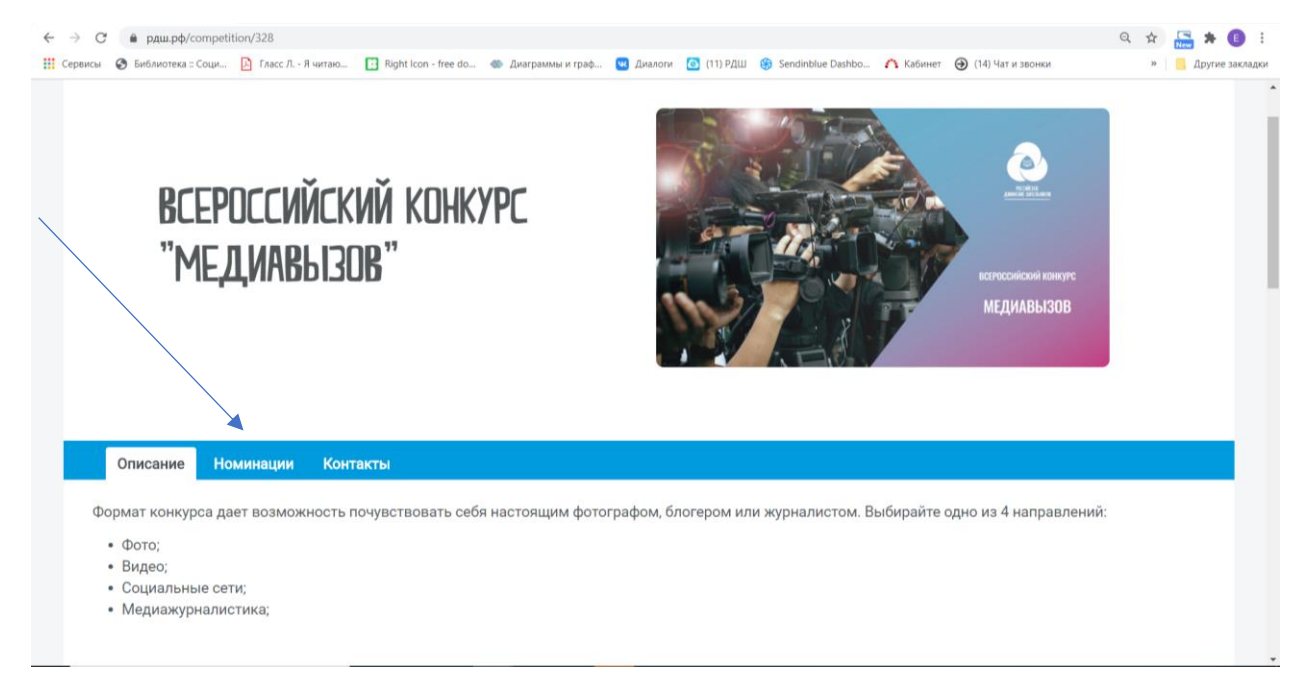

На каждую номинацию отдельная форма подачи заявки. Вы можете участвовать как в одной номинации, так и в нескольких. Чтобы посмотреть описание и подать заявку, необходимо нажать на название

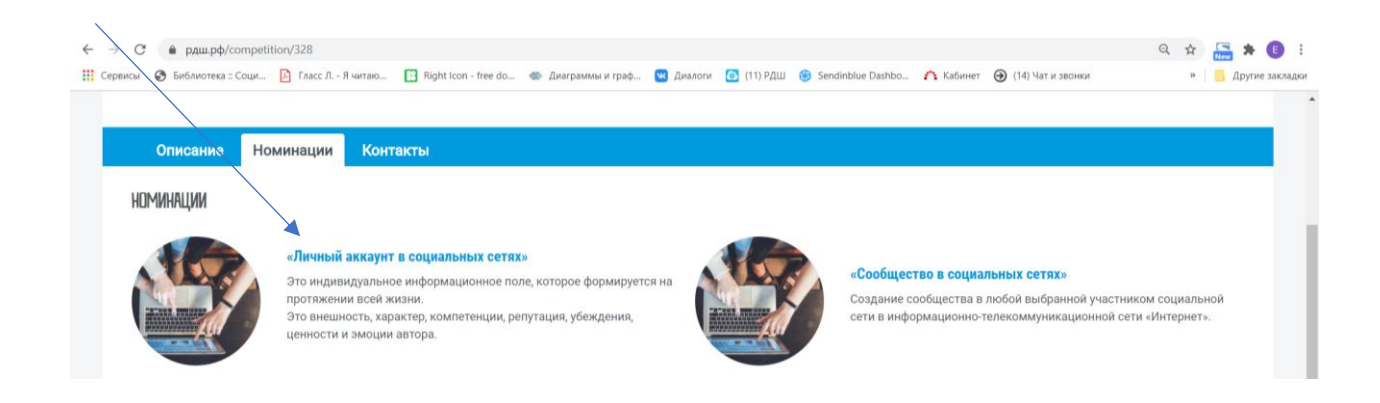

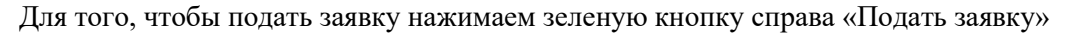

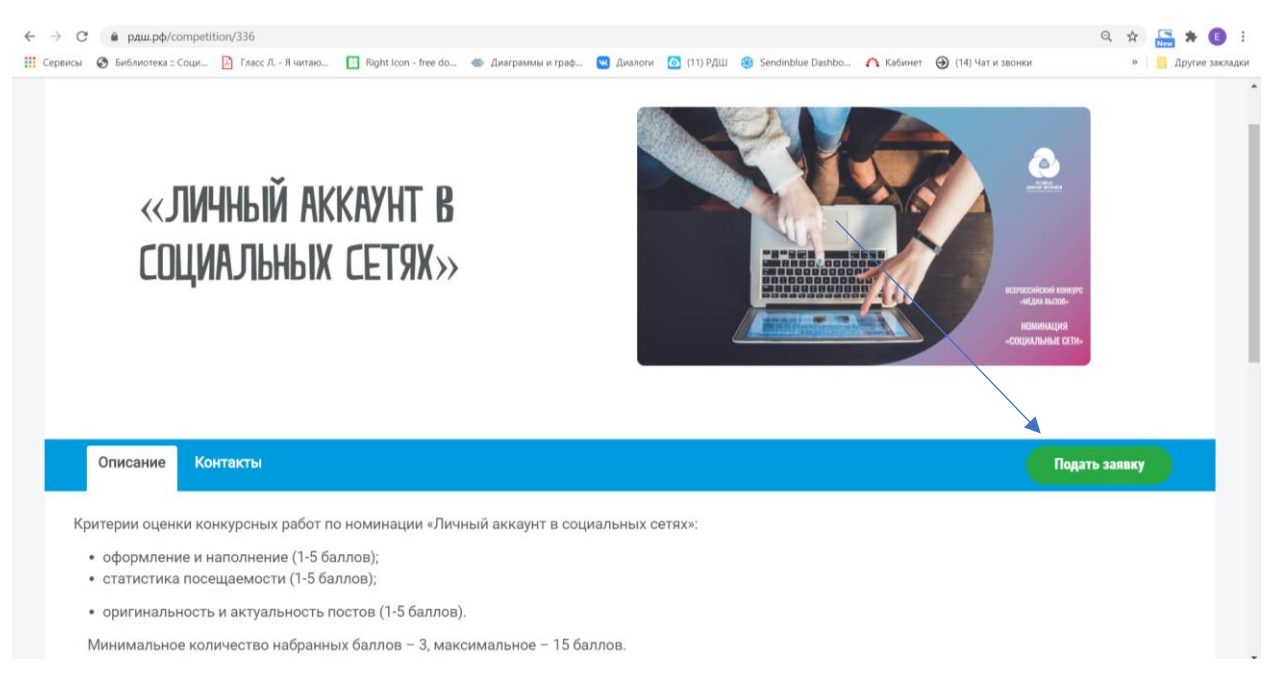

Далее заполняем поля заявки. В данном случае нам необходимо прикрепить ссылки (важно знать, что ссылка начинается с https:// и в данное поле можно прикрепить только одну ссылку, несколько ссылок через запятую прикрепить нельзя). После заполнения полей, нажимаем кнопку «Отправить»

| <br>        | 🔒 рдш.рф/my/con                                                                                           | npetition/competition/33                                                                                                    | 6/application/create                                                                             |                  |                    | • • • • • • • • • • • • • • • | · Katara  | 0.481             | Q                                                                | ☆  |     | • 0        | :       |
|-------------|----------------------------------------------------------------------------------------------------|----------------------------------------------------------------------------------------------------|--------------------------------------------------------------------------------------------------|------------------|--------------------|-------------------------------|-----------|-------------------|------------------------------------------------------------------|----|-----|------------|---------|
| 222 Сервисы | констранение<br>«ЛИ<br>СОЦИ                                                                               | ЧНЫЙ АК<br>ИЛЛЬНЫХ                                                                                                    | KAYHT B<br>CETRX>>                                                                               | Диаграммы и граф | U <i>J</i> (Ranote | Sendindue Danbo.              | A KADHHET | (14) 447 # 300460 | и<br>сиссий кончугс<br>сиси вызвыт<br>заминация<br>Аллымые СЕТИ» | 39 | Дру | тие заклад | ки<br>• |
|             | Хочу учас<br>ссылка на ві<br>https://vk.c<br>ссылка на пи<br>https://vk.c<br>ссылка на пи<br>https://vk.c | твовать<br>aшу социальную сеть<br>om/skm_rus<br>ocr в социальной сети<br>om/wall-122623791_22<br>ocr в социальной сети<br>om/wall-122623791_22<br>ocr в социальной сети<br>om/wall-122623791_22 | с выполненной работой<br>2210<br>ос выполненной работой<br>2173<br>с выполненной работой<br>2119 | а<br>а           |                    |                               |           |                   |                                                                  |    |     |            |         |
|             | Отпр                                                                                                    | равить                                                                                                    |                                                                                                  |                  |                    |                               |           |                   |                                                                  |    |     |            |         |

И попадаем в личный кабинет пользователя

| ← → С е рдш.рф/profile Щ Сервисы ⊗ Библиотека : Соци [2] Гласс Л Я читаю [3] Right | nt Icon - free do 🐟 Диаграммы и граф 💌 Ди | 🍳 🖈 🔚 🎘 алаги 🙆 (11) РДШ 🚯 Sendinblue Dashbo 🏠 Кабинет 🕑 (14) Чат и звонки 👘 📒 Другке зак                       | і<br>ладки |
|------------------------------------------------------------------------------------|-------------------------------------------|----------------------------------------------------------------------------------------------------|------------|
| РОССИЙСКОЕ ДВИНЕНИЕ ШКОЛЬНИКОВ                                                     |                                           | Q · 👚 · Об РДШ • · Деятельность • Иван Иванов •                                                                 |            |
|                                                                                    |                                           | Последние уведомления: Архив уведомлений                                                                        |            |
|                                                                                    | ИВАНОВ ИВАН<br>ученик                     | Поздравляем! Ты можешь участвовать в проекте, жди появления заданий на странице<br>проектов<br>27-11-2020 09:32 |            |
| РОССИЙСКОЕ<br>Длиневие школьников                                                  | Залагение о прими в 9000                  | Проверьте правильность загруженного согласия на обработку персональных данных<br>27-11-2020 09-25               |            |
| Проекты                                                                            |                                           | АКТИВНОСТЬ                                                                                                    |            |
| Заявки на конкурс:                                                                 |                                           | Сертификаты:                                                                                                    |            |
| Заявка #141998 «Личный аккаунт в социальных сетях»                                 | • • •                                     |                                                                                                    |            |

Также у проектов могут быть «Задания»

|                                                   | Q · m · ОбРДШ · Деятельность · Иван Иванов · |
|---------------------------------------------------|----------------------------------------------|
| всероссийский проект "в<br>порядке" — 2020        |                                              |
| Описание Задания Образовательные ресурсы Контакты | Подать заявку                                |

Задания доступны после того, как вы подали заявку на проект и вам ее одобрили. Как подавать заявку на проект можно посмотреть выше. После того, как вам одобрили заявку на проект, необходимо перейти на страницу проектов, найти нужный нам проект и перейти в вкладку «Задания»

| <ul> <li>← → С</li> <li>Щ Сервисы</li> </ul> | <ul> <li>рдш.рф/competition/290</li> <li>Библиотека : Соци 2 Гласс</li> </ul> | Л Я читаю 💽 Right Icon - free do | 🐵 Диаграммы и граф 😨 Диалопи 🙆 (11) РДШ 🍪 Sendinblue Dashbo | ▲ Кабинет ④ (14) Чат и звонки | Q 🖈 🔚 🕻 📴 :<br>» 📙 Другие закладки |
|----------------------------------------------|-------------------------------------------------------------------------------|----------------------------------|-------------------------------------------------------------|-------------------------------|------------------------------------|
|                                              | Задания                                                                       | Номинации Образов                | ательные ресурсы Контакты                                   |                               |                                    |
| ×                                            | УРОК 1. СЛАДКИЕ И П                                                           | ІОЛЕЗНЫЕ ПЕРЕКУСЫ                | чек-лист уютный дом                                         |                               |                                    |
|                                              | ининининининининининининининининининин                                        |                                  | С С С С С С С С С С С С С С С С С С С                       |                               |                                    |
|                                              |                                                                               |                                  | На старт, внимание, ПОРЯДОК!                                |                               |                                    |
|                                              |                                                                               |                                  | Участие в задании пока не доступно                          |                               |                                    |

## После этого нажимаем на доступное нам задание

| ← → С<br>Сервисы | 🛔 рдш.рф/my/competition/task/178/application/create<br>😵 Библиотека : Соци. 🛕 Гласс Л Я чигао 🖪 Right Icon - free do 🐵 Диаграммы и граф 😴 Диалоги 🙆 (11) РДШ 🛞 Sendinblue Dashbo 🏠 Кабинет 🛞 (14) Чат и звонки                                                                                                    | Q & * | 🔚 🇯 📵 :<br>Другие закладки |
|------------------|----------------------------------------------------------------------------------------------------|-------|----------------------------|
|                  |                                                                                                    |       |                            |
|                  | урок 1. сладкие и полезные перекусы                                                                                                    |       |                            |
|                  | Привет-привет!<br>Проект "В Порядке" возвращается, а вместе с ним возвращается и порядок.                                                                                                    |       |                            |
|                  | признаванся, люжишь сладкое? мы тоже. Но как сделать так, чтосы есть сладкое, но, при этом, не вредить своему здоровью? Ответ в видеоролике!<br>Первое задание:<br>1. Тебе необходимо выбрать одно из наиболее приглянувшихся блюд в видеоролике и попробовать приготовить его самостоятельно;<br>2. Фото получившегося блюда прикрепи к заданию. Р.S. чем креативнее, тем лучше! |       |                            |
|                  | А теперь ВНИМАНИЕ:<br>- Создай на рабочем столе папку и назови её как-нибудь креативненько;<br>- Добавляй в нее все фотографии, задания, которые ты будешь делать в рамках проекта. Название задания и фото должны совпадать с названием уроков, для которых они<br>предназначенны;<br>- Храни их. Они тебе понадобятся в конце проекта. Для чего? Узнаешь совсем скоро!          |       |                            |
|                  | Делитесь своими влечатлениями от просмотра видео в наших социальных сетях! Нам важно мнение каждого.<br>Ссылочка на VK: https://vk.com/md.rdsh<br>А пока, пока-пока!                                                                                                    |       |                            |
| < → C            | pguupф/my/competition/task/178/application/create                                                                                                    | Q \$  | 🔚 * 📵 :                    |
| Сервисы          | 😵 Библиотека :: Соци 🎦 Гласс Л Я читаю 🔲 Right Icon - free do 🐵 Диаграммы и граф 😨 Диалоги 🙆 (11) РДШ 🛞 Sendinblue Dashbo 🏠 Кабинет 🛞 (14) Чат и звонки                                                                                                    | ю     | Другие закладки            |
|                  | Видео                                                                                                    |       |                            |
|                  | Сладкие и полезные перекусы<br>Впорядке-2020. Слодкие и полезные переку<br>Концора                                                                                                    |       |                            |
|                  | Задание 1. Добавить фото.<br>Вrowse<br>Отправить                                                                                                    |       |                            |

После того, как вы сделаете все, что написано в задании, необходимо заполнить форму. (Если Вы не заполнили форму, не нажимайте кнопку «Отправить»). Нажимаем «Browse» и выбираем нужный нам файл (в нашем случае это jpg не более 5 Мб (**1 Мегабайт (Мб)** = 1024 кб (килобайта))

|                                                                                                    | Упорядочить • Новая          | апалка                         |                  |                 |                                                                                                    |  |
|----------------------------------------------------------------------------------------------------|------------------------------|--------------------------------|------------------|-----------------|----------------------------------------------------------------------------------------------------|--|
| Видео                                                                                                    | Изображени 🖈 ^               | Имя                            | Лата изменения   | Tun             | Размер                                                                                                    |  |
|                                                                                                    | 🖹 Документы 🖈                |                                | 22.14.2020.16.22 |                 | - and p                                                                                                    |  |
| Сладкие и полезные перекусы                                                                                    | 🍠 Этот компью 🖈              | Hactoareaewile mafaoulu Office | 27.11.2020 10:32 | Папка с файлами |                                                                                                    |  |
|                                                                                                    | Movavi Screen R              | Иванов. Персональное согласие  | 24.11.2020 17:12 | Adobe Acrobat D | 4 137 K5                                                                                                    |  |
| Впорядке-2020. Сладкие и полезные пе                                                                           | Telegram Desktc              | Иванов, Согласие родителей     | 24.11.2020 17:12 | Adobe Acrobat D | 4 137 K5                                                                                                    |  |
|                                                                                                    | Инструкция                   | Φοτο                           | 07.07.2020 11:19 | Файл "JPG"      | 36 K6                                                                                                    |  |
|                                                                                                    | РДШ                          | Тип элемента: Файл "JPG"       |                  |                 |                                                                                                    |  |
|                                                                                                    |                              | Разрешение: 874 x 428          |                  |                 |                                                                                                    |  |
|                                                                                                    | Creative Cloud File          | Pasmep, 33,4 Kb                |                  |                 |                                                                                                    |  |
|                                                                                                    | <ul> <li>OneDrive</li> </ul> |                                |                  |                 |                                                                                                    |  |
|                                                                                                    | этот компьютер               |                                |                  |                 |                                                                                                    |  |
|                                                                                                    |                              |                                |                  |                 |                                                                                                    |  |
|                                                                                                    | Сеть *                       |                                |                  |                 |                                                                                                    |  |
|                                                                                                    | Имя фаі                      | ала: Фото                      | ~                | Все файлы       | ~                                                                                                    |  |
|                                                                                                    |                              |                                |                  | Открыть         | Отмена                                                                                                    |  |
| and a second second second second second second second second second second second second second second second |                              |                                |                  |                 | and a second second sec |  |

Система не пишет нам, что файл загружен, нужно просто нажать «Отправить»

| ← → | С 📦 раш.рф/my/competition/task/178/application/create<br>сы 🗞 Библиотека : Соци 🞦 Гласс Л Я читаю 🛅 Right I con - free do 🐲 Диаграммы и граф 🐨 Диалоги 💽 (11) РДШ 🛞 Sendinblue Dashbo 🏠 Кабинет 🛞 (14) Чат и звонки | 🔍 🏠 🚠 🇯 🚺 :<br>» 📒 Другие закладки |
|-----|----------------------------------------------------------------------------------------------------|------------------------------------|
|     | Видео                                                                                                    |                                    |
|     | Сладкие и полезные перекусы                                                                                                    |                                    |
|     | Впорядке-2020. Сладкие и полезные перекуКонфрек                                                                                                    |                                    |
|     | Задание 1. Добавить фото.                                                                                                    |                                    |
|     | Browse                                                                                                    |                                    |
|     | Отправить                                                                                                    |                                    |

Вас перекинет на личный кабинет, заявка отобразиться в разделе «Заявки на конкурсы»

| <ul> <li></li></ul>                                           | 🔍 🛠 🔚 🇯 🚯 🗄                                                                                                  |
|---------------------------------------------------------------|----------------------------------------------------------------------------------------------------|
| Российское двинение школьников                                | Q, • 🖗 • Об РДШ • • Деятельность • Иван Иванов •                                                             |
|                                                               | Последние уведомления: Архив уведомлений                                                                     |
| ИВАНОВ ИВАН<br>ученик                                         | Ваша заявка на конкурс «Всероссийский проект "В Порядке" - 2020» была одобрена<br>27-11-2020 09:55           |
| Ванилиние о приниме и ФДШ .<br>Иссойские<br>Денеточе Шидижива | Поздравляем! Ты можешь участвовать в проекте, жди появления заданий на странице проектов<br>27-11-2020 09:32 |
|                                                               | Проверьте правильность загруженного согласия на обработку персональных данных<br>27-11-2020 09:25            |
| Проекты                                                       | АКТИВНОСТЬ                                                                                                   |
| Заявки на конкурс:                                            | Сертификаты:                                                                                                 |
| Заявка #142027 Урок 1. Сладкие и полезные перекусы 1 🥥        |                                                                                                    |